| Returning Dual Credit Student<br>Enrollment Checklist                                                                                                    |
|----------------------------------------------------------------------------------------------------|
|                                                                                                    |
| 1.) Meet with high school counselor to discuss class schedule.                                                                                                    |
| 2.) Submit the dual credit enrollment form through your self-service account.                                                                                                    |
| *Once you submit your form it will go straight to your high school counselor<br>and they will list the classes that you want to be enrolled in, approve your<br>form, attach any required documents, and submit your enrollment form to<br>Navarro College. Once enrolled you will receive a confirmation email<br>containing billing information to your Navarro student email and the parent<br>email you listed on your dual credit enrollment form. |
| 3.) Once the confirmation email has been received you will need to set up payment arrangements through your self-service account. Once payment arrangements are made you are done!<br>-Instructions attached                                                                                                    |
|                                                                                                    |
|                                                                                                    |
| <b>FOR MORE INFORMATION</b><br>Visit our website at <u>www.navarrocollege.edu/dual-credit</u><br>-OR-<br>Email us at <u>dual.credit@navarrocollege.edu</u>                                                                                                    |

## **Dual Credit Enrollment Form Instructions**

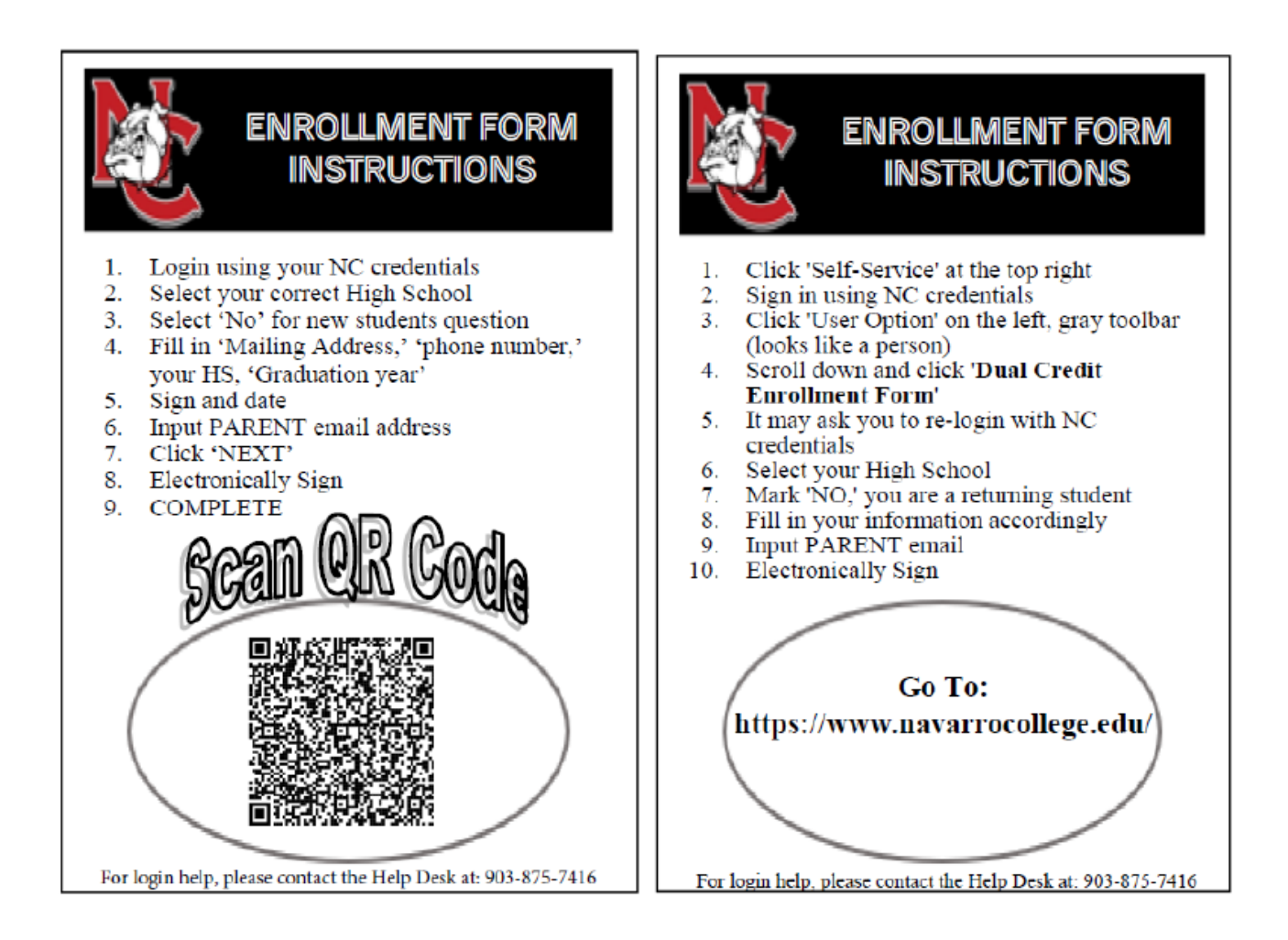

 Go to <u>https://www.navarrocollege.edu/</u> then click on Self-Service to access Navarro College Single Sign-on

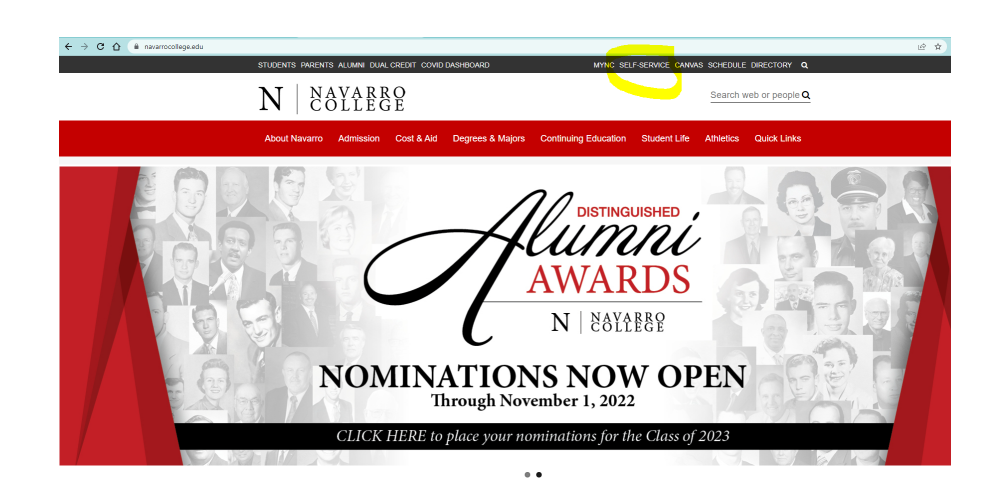

New students must authenticate their Navarro account using instructions found in document: MyNC authentication login instructions

| A hadier halfen # +                                                |                                                                                                    |                                                  | 0 - 5                             |
|--------------------------------------------------------------------|----------------------------------------------------------------------------------------------------|--------------------------------------------------|-----------------------------------|
| <ul> <li>O # manufoldspose/sport/0/sport/0/sports/16/32</li> </ul> |                                                                                                    |                                                  | * N 🖨                             |
| in directations. Chatter had discontinues of                       | aarninkasi 🕅 kaaniinkas A- 🕱 kajaa Kiitako 🔳 kaaniinkonain. 🧐 k                                                                                                    | aprenciacie d'influence d'intine d'indestribute. | a 🧧 Orac Institución - 🕅 Nastropi |
|                                                                    |                                                                                                    |                                                  |                                   |
|                                                                    |                                                                                                    |                                                  |                                   |
|                                                                    |                                                                                                    |                                                  |                                   |
|                                                                    |                                                                                                    |                                                  |                                   |
|                                                                    | NAVARRD COLLECE SINCLE SIGN-ON                                                                                                    |                                                  |                                   |
|                                                                    |                                                                                                    |                                                  |                                   |
|                                                                    | Coornana<br>Inter por sourceme                                                                                                    |                                                  |                                   |
|                                                                    | Permit                                                                                                    |                                                  |                                   |
|                                                                    | Contract of the second second |                                                  |                                   |
|                                                                    | Lan                                                                                                    |                                                  |                                   |
|                                                                    |                                                                                                    |                                                  |                                   |
|                                                                    | Progod Paremental                                                                                                    |                                                  |                                   |
|                                                                    | N NAYABBO                                                                                                    |                                                  |                                   |
|                                                                    | IN   COLLEGE                                                                                                    |                                                  |                                   |
|                                                                    | 20100 W rith Hos, considered, 15 rol 120<br>Constant Context, GBA 875 T416                                                                                                    |                                                  |                                   |
|                                                                    | www.commission.edu                                                                                                    |                                                  |                                   |
|                                                                    |                                                                                                    |                                                  |                                   |
|                                                                    |                                                                                                    |                                                  |                                   |
|                                                                    |                                                                                                    |                                                  |                                   |
|                                                                    |                                                                                                    |                                                  |                                   |
|                                                                    |                                                                                                    |                                                  |                                   |

- Returning students sign in. Authentication is usually only required the first time a new student logs in, but a passcode is occasionally required.
   If you are having trouble with login call the Service Desk at 1-800-NAVARRO (628-2776). Hours are 8 am to 5 pm.
- 2.) Click on the "User Options" icon.

| ≡ | N NAVARRO COLLEGE<br>Self-service                                          |                                                                              | <b>Q</b> tanner.boggs | 〔→ Sign out         | ⑦ Help       | 2 |
|---|----------------------------------------------------------------------------|------------------------------------------------------------------------------|-----------------------|---------------------|--------------|---|
| A | Hello, Welcome to Colleague Self-Serv<br>Choose a category to get started. | vice!                                                                        |                       |                     |              |   |
|   | Notifications                                                              |                                                                              |                       |                     |              |   |
| Þ | Ti <sup>ti</sup> e                                                         | Details                                                                      |                       | Link                |              |   |
| 8 |                                                                            | Student must provide proof of TSI assessment scores.                         |                       |                     |              |   |
|   | Documents Required                                                         | There are 4 requests from your institution that require your action.         |                       | View required docum | <u>ients</u> |   |
|   | Student Finance     Here you can view your latest statement and            | make a payment online. Financial Aid<br>Here you can access financial aid of | lata, forms, etc.     |                     |              |   |

## Self-Service Home: Click on User Options

|          |     | N                                 | NAVARBO COLLEGE<br>del -service                                                                                                    |    | e                                                                                          | kassandra.sanchez           | €→ Sign out         | ⑦ Hel    |
|----------|-----|-----------------------------------|----------------------------------------------------------------------------------------------------|----|--------------------------------------------------------------------------------------------|-----------------------------|---------------------|----------|
| •        | H d | H <mark>ello, .</mark><br>hoose a | Welcome to Colleague Self-Service!                                                                                                    |    |                                                                                            |                             |                     |          |
| 11<br>() |     | 0                                 | Student Finance<br>Here you can view your latest statement and make a payment online.                                                                   | 3  | Financial Aid<br>Here you can access financial aid data, forms, etc.                       |                             |                     |          |
| 1        | •   | •                                 | Tax Information<br>Here you can change your consent for e-delivery of tax information.                                                                  |    | Employee<br>Here you can view your tax form consents, earnings statements, b               | banking information, timed  | ards and leave bala | inces.   |
|          |     |                                   | Student Planning<br>Here you can search for courses, plan your terms, and schedule & register your course sections.                                     | E  | Course Catalog<br>Here you can view and search the course catalog.                         |                             |                     |          |
|          |     | 6                                 | Grades<br>Here you can view your grades by term.                                                                                                    | io | Academic Attendance<br>Here you can view your attendances by term.                         |                             |                     |          |
|          |     |                                   | Advising<br>Here you can access your advisees and provide guidance & feedback on their academic planning.                                               | 9  | Faculty<br>Here you can view your active classes and submit grades and waiv                | vers for students.          |                     |          |
|          |     | •                                 | Financial Management<br>Here you can view the financial health of your cost centers and your projects.                                                  | 8  | Finance Administration<br>Here you can view the Student Finance Information as a student w | would so you can help the s | student with any qu | estions. |
|          |     | R.                                | Financial Aid Counseling<br>Here you can view the Financial Aid Hub information as a student would so you can help the student answer any<br>questions. |    |                                                                                            |                             |                     |          |
|          |     |                                   |                                                                                                    |    |                                                                                            |                             |                     |          |

Self Service page left hand bar with icons,

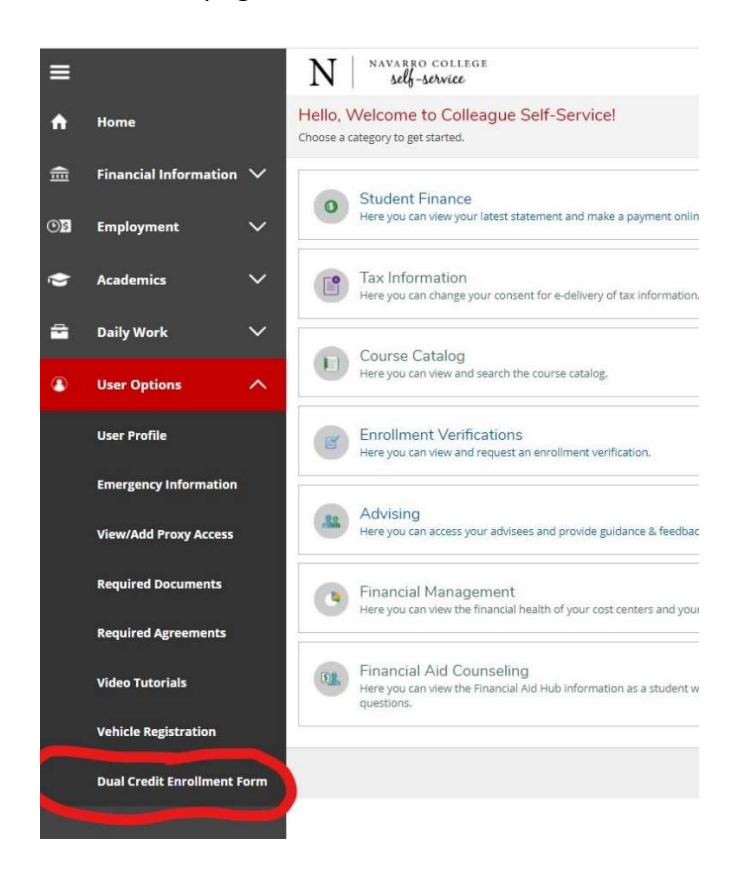

Click on bottom icon, User Options.

Click on Dual Credit Enrollment Form, toward bottom of the drop-down list.

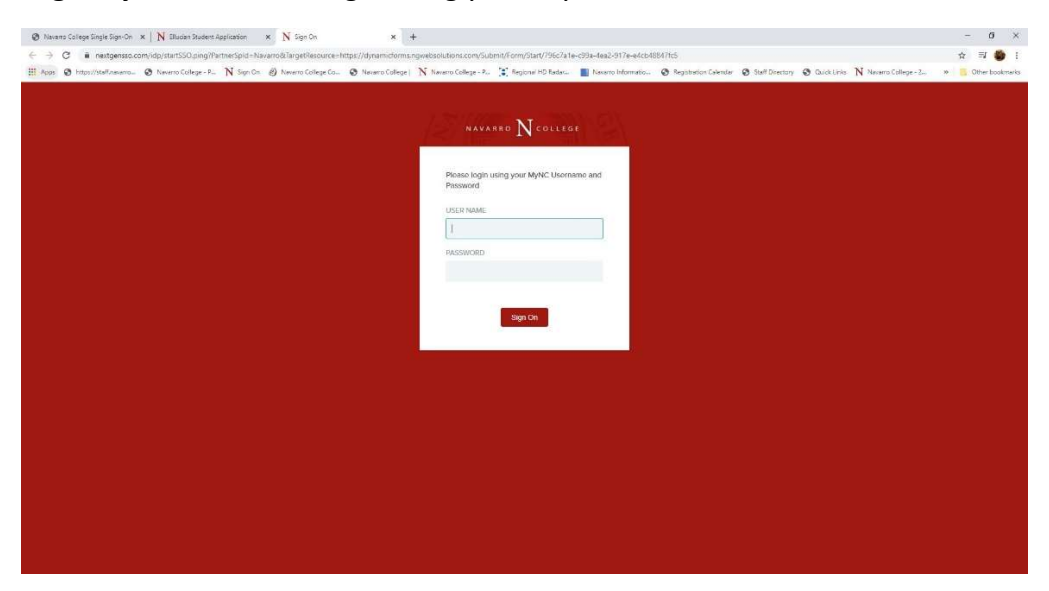

Login Dynamic Forms: login using your MyNC Username and Password

**Pg 1 Dual Credit Enrollment Form**: Student chooses **high school** in drop down list, then clicks Continue.

|                                                      |                                                                                                    |                        |                        |                    |                   | 1778770-7087          | -               | -             |                       |                     | -          |
|------------------------------------------------------|----------------------------------------------------------------------------------------------------|------------------------|------------------------|--------------------|-------------------|-----------------------|-----------------|---------------|-----------------------|---------------------|------------|
| Apos 🕲 https://staff.nevarro 🕲 Nevarro College - P., | N Sign Cn 🕑 Navarro College Co                                                                                                    | S Nevero College       | N Navarro College - P_ | Fiegional HD Radat | Nevero informatio | Registration Calendar | Staff Directory | O Quick Links | N Navario College - 2 | ж <mark>с</mark> Оз | ther bookm |
|                                                      | Instructions                                                                                                    |                        |                        |                    |                   |                       |                 |               |                       |                     |            |
|                                                      | of a contract of the second of the second of |                        |                        |                    |                   |                       |                 |               |                       |                     |            |
|                                                      | Form Participants                                                                                                    |                        |                        |                    |                   |                       |                 |               |                       |                     |            |
|                                                      |                                                                                                    |                        |                        |                    |                   |                       |                 |               |                       |                     |            |
|                                                      | High School Counselor                                                                                                    |                        |                        |                    |                   |                       |                 |               |                       |                     |            |
|                                                      |                                                                                                    |                        |                        |                    |                   |                       |                 |               |                       |                     |            |
|                                                      | Please select                                                                                                    |                        |                        |                    |                   |                       |                 | *             |                       |                     |            |
|                                                      | Contact information is in the format                                                                                                    | Description: Last Name | First Name             |                    |                   |                       |                 |               |                       |                     |            |
|                                                      |                                                                                                    |                        |                        |                    |                   |                       |                 |               |                       |                     |            |
|                                                      | 1                                                                                                    |                        |                        |                    |                   |                       |                 |               |                       |                     |            |

Pg 2 Dual Credit Enrollment Form: Form will auto fill student's name and NC ID#.

- \*\*New students must choose "Yes" to the question at the top, "Are you a new Dual Credit Student?"
- Returning students choose "No" to the question.
- It is important that the parent email is correct for both new and returning students. This email is used for parent approval for new students and for billing email for students that pay for their classes.
- After completing all required information students click on Next.

| N                                                                                                    |                                                                                                    |                                                                                                    |                                                                                                    |                                                                                                    | Office of Admissions and Records<br>3200 W. 7th Avenue<br>Corsicana, TX 75110<br>(903) 875-7349<br>F: (903) 875-7363                                                                                                    |    |
|----------------------------------------------------------------------------------------------------|----------------------------------------------------------------------------------------------------|----------------------------------------------------------------------------------------------------|----------------------------------------------------------------------------------------------------|----------------------------------------------------------------------------------------------------|----------------------------------------------------------------------------------------------------|----|
|                                                                                                    |                                                                                                    |                                                                                                    |                                                                                                    |                                                                                                    | 1900 John Arden Drive                                                                                                    |    |
|                                                                                                    |                                                                                                    | Dual C                                                                                                    | redit Applica                                                                                                    | tion                                                                                                    | Waxahachie, TX 76166<br>(972) 937-7612                                                                                                    |    |
| NAVARRO COLLEGE                                                                                                    |                                                                                                    | Duare                                                                                                    | nour Appliou                                                                                                    | uon                                                                                                    | F: (872) 837-8703                                                                                                    |    |
| ŝ                                                                                                    | Are you a new Dual                                                                                                    | Credit Stu                                                                                                    | udent?                                                                                                    | 1 Please Select                                                                                                    |                                                                                                    |    |
|                                                                                                    |                                                                                                    | Pe                                                                                                    | rmit to Regist                                                                                                    | ter                                                                                                    |                                                                                                    |    |
|                                                                                                    | This form mu                                                                                                    | ust be con                                                                                                    | npleted and submitte                                                                                                    | ed for each semeste                                                                                                    | r                                                                                                    |    |
| First Name:                                                                                                    |                                                                                                    |                                                                                                    | Last Name:                                                                                                    |                                                                                                    | StudentID:                                                                                                    |    |
| Mailing Address:                                                                                                    | 1                                                                                                    |                                                                                                    | Contact Number:                                                                                                    | 1                                                                                                    |                                                                                                    |    |
| High School:                                                                                                    | * Please Select                                                                                                    | *                                                                                                    | Graduation Year:                                                                                                    | * Please Select                                                                                                    | ~                                                                                                    |    |
| <ul> <li>I have read and v<br/>high school. I und<br/>course-related top</li> <li>While I will be ab<br/>to my selected inst</li> </ul>                                                                                                    | vill adhere to all colleg<br>derstand that the contr<br>bics will not be modifie<br>le to receive assistant<br>titution.                                                                                                    | ge policies,<br>ent of colle<br>ed to accon<br>ce in cours                                                                                                    | rules, regulations, an<br>ge classes will likely i<br>nmodate high school i<br>e selection, it is my re                                                                                                    | nd deadlines establish<br>involve adult discussi<br>learners.<br>esponsibility to verify t                                                                                                    | ed by Navarro College and my<br>ons over mature topics. These<br>he transferability of my courses                                                                                                    |    |
| <ul> <li>I have read and v<br/>high schoolI unc<br/>course-related top</li> <li>While I will be ab<br/>to my selected ins</li> <li>I recognize that fe<br/>may impact future</li> <li>Navarro College</li> <li>It is my responsit<br/>Should I need to c<br/>school counselor /<br/>the published dea</li> <li>For continued pa</li> <li>I give my permiss</li> </ul>                                                                                    | vill adhere to all colleg<br>derstand that the contr<br>bics will not be modifie<br>le to receive assistand<br>titution.<br>ederal financial aid is<br>financial aid standing<br>assumes no respons<br>bility to discuss curren<br>frop or withdraw from<br>AND submit the requir<br>dline.<br>rticipation in the dual o<br>sion for the college an                                               | ge policies,<br>ent of colle<br>d to accon<br>ce in cours<br>not availab<br>ibility for lo<br>t standing,<br>a college c<br>red drop/wi<br>credit prog<br>d high sch                                                                        | rules, regulations, ar<br>ege classes will likely in<br>nmodate high school i<br>e selection, it is my re-<br>ole for dual credit cour<br>grades, and attendar<br>course(s), it is my resp<br>ithdrawal form to the i<br>ram, I must maintain i<br>ool to exchange perso                                              | Ind deadlines establish<br>involve adult discussi-<br>learners.<br>esponsibility to verify t<br>rsework, but my perfo-<br>nate in University Inter-<br>nce directly with my N<br>ponsibility to first disc<br>Navarro College Adm<br>a grade of "C" or betto<br>onal, academic, and b                                                                                            | ed by Navarro College and my<br>ons over mature topics. These<br>he transferability of my courses<br>rmance in dual credit classes<br>scholastic League Activities.<br>avarro College instructor.<br>uss this matter with my high<br>issions and Records Office by<br>er in each dual credit course.<br>behavioral information.  |    |
| <ul> <li>I have read and v<br/>high schoolI unc<br/>course-related top</li> <li>While I will be ab<br/>to my selected ins</li> <li>I recognize that fe<br/>may impact future</li> <li>Navarro College</li> <li>It is my responsit<br/>Should I need to c<br/>school counselor,<br/>the published dea</li> <li>For continued pa</li> <li>I give my permise</li> <li>Student Signature</li> </ul>                                                          | vill adhere to all colleg<br>derstand that the contr<br>bics will not be modifie<br>le to receive assistance<br>titution.<br>ederal financial aid is<br>financial aid standing<br>assumes no respons<br>jilly to discuss curren<br>frop or withdraw from<br>AND submit the required<br>dine.<br>rticipation in the dual of<br>sion for the college an<br>: "                                      | ge policies,<br>ent of colle<br>d to accon<br>ce in cours<br>not availab<br>jibility for lo<br>t standing,<br>a college o<br>red drop/wi<br>credit prog<br>d high sch                                                                       | rules, regulations, ar<br>ege classes will likely in<br>modate high school i<br>e selection, it is my re-<br>ole for dual credit cour-<br>st eligibility to particip<br>grades, and attendar<br>course(s), it is my resp<br>ithdrawal form to the i<br>ram, I must maintain<br>ool to exchange perso<br>Date: "       | Ind deadlines establish<br>involve adult discussi-<br>learners.<br>esponsibility to verify t<br>rsework, but my perfo<br>hate in University Inter<br>nace directly with my N<br>ponsibility to first disc<br>Navarro College Adm<br>a grade of "C" or bette<br>onal, academic, and t                                                                                             | ted by Navarro College and my<br>ons over mature topics. These<br>he transferability of my courses<br>rmance in dual credit classes<br>scholastic League Activities.<br>avarro College instructor.<br>uss this matter with my high<br>issions and Records Office by<br>er in each dual credit course.<br>behavioral information. |    |
| <ul> <li>I have read and v<br/>high schoolI und<br/>course-related top</li> <li>While I will be ab<br/>to my selected ins</li> <li>I recognize that fe<br/>may impact future</li> <li>Navarro College</li> <li>It is my responsit<br/>Should I need to c<br/>school counselor,</li> <li>the published dea</li> <li>-For continued pa</li> <li>I give my permiss</li> <li>Student Signature</li> </ul>                                                    | vill adhere to all colleg<br>derstand that the contr<br>ics will not be modifie<br>le to receive assistant<br>titution.<br>ederal financial aid is<br>financial aid standing<br>assumes no respons<br>pility to discuss curren<br>frop or withdraw from<br>AND submit the requir<br>dine.<br>rticipation in the dual<br>sion for the college an<br>the your registration<br>enroll in Navarro Col | ge policies,<br>ent of colle<br>d to accon<br>ce in cours<br>not availab<br>jibility for lo<br>t standing,<br>a college of<br>red drop/wi<br>credit prog<br>d high sch<br>please pro<br>llege                                               | rules, regulations, ar<br>ege classes will likely i<br>nmodate high school i<br>e selection, it is my re-<br>ole for dual credit cour-<br>st eligibility to particip<br>grades, and attendar<br>course(s), it is my resp<br>ithdrawal form to the i<br>ram, I must maintain<br>ool to exchange perso<br>Date: "[      | ad deadlines establish<br>involve adult discussi<br>learners.<br>esponsibility to verify t<br>rsework, but my perfo<br>hate in University Inter<br>nace directly with my N<br>ponsibility to first disc<br>Navarro College Adm<br>a grade of "C" or bette<br>onal, academic, and t                                                                                               | ed by Navarro College and my<br>ons over mature topics. These<br>he transferability of my courses<br>rmance in dual credit classes<br>scholastic League Activities.<br>avarro College instructor.<br>uss this matter with my high<br>issions and Records Office by<br>er in each dual credit course.<br>behavioral information.  | 6  |
| <ul> <li>Inave read and v<br/>high schoolI und<br/>course-related top<br/>-While I will be ab<br/>to my selected ins<br/>-I recognize that for<br/>may impact future<br/>-Navarro College<br/>-It is my responsit<br/>Should I need to o<br/>school counselor /<br/>the published dea<br/>-For continued pa<br/>-I give my permiss<br/>Student Signature</li> </ul>                                                                                      | vill adhere to all colleg<br>derstand that the contr<br>bics will not be modifie<br>le to receive assistand<br>titution.<br>ederal financial aid is<br>financial aid standing<br>assumes no respons<br>oillity to discuss curren<br>frop or withdraw from<br>AND submit the requir<br>dline.<br>rticipation in the dual i<br>sion for the college an<br>:                                         | ge policies,<br>ent of colle<br>d to accon<br>ce in cours<br>not availab<br>ibility for lo<br>t standing,<br>a college c<br>red drop/wi<br>credit prog<br>d high sch<br>please pro<br>llege                                                 | rules, regulations, ar<br>bege classes will likely i<br>nmodate high school i<br>e selection, it is my re-<br>bele for dual credit cour-<br>st eligibility to particip<br>grades, and attendar<br>course(s), it is my resp<br>ithdrawal form to the i<br>ram, I must maintain a<br>ool to exchange person<br>Date: "[ | ad deadlines establish<br>involve adult discussi<br>learners.<br>esponsibility to verify t<br>rsework, but my perfo<br>pate in University Inter<br>nace directly with my N<br>ponsibility to first disc<br>Navarro College Adm<br>a grade of "C" or betto<br>onal, academic, and t                                                                                               | ed by Navarro College and my<br>ons over mature topics. These<br>he transferability of my courses<br>rmance in dual credit classes<br>scholastic League Activities.<br>avarro College instructor.<br>uss this matter with my high<br>issions and Records Office by<br>er in each dual credit course.<br>we havioral information. | Į. |
| <ul> <li>Inave read and v<br/>high schoolI und<br/>course-related top</li> <li>While I will be ab<br/>to my selected ins</li> <li>I recognize that for<br/>may impact future</li> <li>Navarro College</li> <li>It is my responsite<br/>Should I need to c<br/>school counselor /<br/>the published dea</li> <li>For continued pa</li> <li>I give my permiss</li> <li>Student Signature</li> </ul>                                                        | vill adhere to all colleg<br>derstand that the contr<br>bics will not be modifie<br>le to receive assistand<br>titution.<br>ederal financial aid is<br>financial aid standing<br>assumes no respons<br>bility to discuss curren<br>frop or withdraw from<br>AND submit the requir<br>dline.<br>tricipation in the dual of<br>sion for the college an<br>: "                                       | ge policies,<br>ent of colle<br>d to accon<br>ce in cours<br>not availab<br>ibility for lo<br>t standing,<br>a college o<br>red drop/wi<br>credit prog<br>d high sch<br>please pro<br>llege<br>S<br>tudent's                                | rules, regulations, ar<br>bege classes will likely in<br>nmodate high school i<br>e selection, it is my re-<br>pole for dual credit cour-<br>st eligibility to particip<br>grades, and attendar<br>course(s), it is my resp<br>ithdrawal form to the i<br>ram, I must maintain i<br>ool to exchange perso<br>Date: "  | ad deadlines establish<br>involve adult discussi-<br>learners.<br>esponsibility to verify t<br>rsework, but my perfo<br>nee directly with my N<br>ponsibility to first disc<br>Navarro College Adm<br>a grade of "C" or betto<br>onal, academic, and t<br>uardian's email addi                                                                                                   | ed by Navarro College and my<br>ons over mature topics. These<br>he transferability of my courses<br>rmance in dual credit classes<br>scholastic League Activities.<br>avarro College instructor.<br>uss this matter with my high<br>issions and Records Office by<br>er in each dual credit course.<br>behavioral information.  | 6  |
| <ul> <li>I have read and v<br/>high schoolI und<br/>course-related top</li> <li>While I will be ab<br/>to my selected ins</li> <li>I recognize that for<br/>may impact future</li> <li>Navarro College</li> <li>It is my responsite<br/>School counselor /<br/>the published dea</li> <li>For continued pa</li> <li>I give my permises</li> <li>Student Signature</li> </ul> In order to complete for permission to one If you would like can add you as | vill adhere to all colleg<br>derstand that the contr<br>bics will not be modifie<br>le to receive assistand<br>titution.<br>ederal financial aid is<br>financial aid standing<br>assumes no respons<br>bility to discuss curren<br>frop or withdraw from<br>AND submit the requir<br>dine.<br>rticipation in the dual<br>sion for the college an<br>: "                                           | ge policies,<br>ent of colle<br>d to accon<br>ce in cours<br>not availab<br>j biblity for lo<br>t standing,<br>a college of<br>red drop/wi<br>credit prog<br>d high sch<br>please pro<br>llege<br>S<br>student's                            | rules, regulations, ar<br>bege classes will likely in<br>nmodate high school i<br>e selection, it is my re-<br>per for dual credit cour-<br>st eligibility to particip<br>grades, and attendar<br>course(s), it is my resp<br>ithdrawal form to the i<br>ram, I must maintain i<br>ool to exchange perso<br>Date: "   | ad deadlines establish<br>involve adult discussi-<br>learners.<br>esponsibility to verify t<br>rsework, but my perfo-<br>nee directly with my N<br>ponsibility to first disc<br>Navarro College Adm<br>a grade of "C" or bette<br>onal, academic, and t<br>uardian's email addu                                                                                                  | ed by Navarro College and my<br>ons over mature topics. These<br>he transferability of my courses<br>rmance in dual credit classes<br>scholastic League Activities.<br>avarro College instructor.<br>uss this matter with my high<br>issions and Records Office by<br>er in each dual credit course.<br>hehavioral information.  |    |
| <ul> <li>Inave read and v<br/>high schoolI und<br/>course-related top</li> <li>While I will be ab<br/>to my selected ins</li> <li>I recognize that fe<br/>may impact future</li> <li>Navarro College</li> <li>It is my responsit<br/>Should I need to c<br/>school counselor,<br/>the published dea</li> <li>For continued pa</li> <li>I give my permiss</li> <li>Student Signature</li> </ul>                                                           | vill adhere to all colleg<br>derstand that the contr<br>bics will not be modifie<br>le to receive assistant<br>titution.<br>ederal financial aid is<br>financial aid standing<br>assumes no respons<br>bility to discuss curren<br>frop or withdraw from<br>AND submit the requir<br>dine.<br>rticipation in the dual<br>sion for the college an<br>: "                                           | ge policies,<br>ent of colle<br>d to accon<br>ce in cours<br>not availab<br>j biblity for lo<br>t standing,<br>a college of<br>red drop/wi<br>credit prog<br>d high sch-<br>please pro<br>llege<br>S<br>student's<br>elf-Servio<br>the Acao | rules, regulations, ar<br>bege classes will likely in<br>nmodate high school i<br>e selection, it is my re-<br>per for dual credit cour-<br>st eligibility to particip<br>grades, and attendar<br>course(s), it is my resp<br>ithdrawal form to the i<br>ram, I must maintain i<br>ool to exchange perso<br>Date: "   | ad deadlines establish<br>involve adult discussi-<br>learners.<br>esponsibility to verify t<br>rsework, but my perfo-<br>nate in University Inter-<br>nce directly with my N<br>ponsibility to first disc<br>Navarro College Adm<br>a grade of "C" or bettr<br>onal, academic, and t<br>uardian's email addr<br>ades, Financial Ai<br>u can fill out a FEF<br>here for video ins | ed by Navarro College and my<br>ons over mature topics. These<br>he transferability of my courses<br>rmance in dual credit classes<br>scholastic League Activities.<br>avarro College instructor:<br>uss this matter with my high<br>issions and Records Office by<br>er in each dual credit course.<br>behavioral information.  |    |

Students type name and date to sign electronically on the last page.

Next

# **Paying Your Tuition and Fees Online**

Log into your MyNC account. Once this is complete you should be taken to the screen below.

(Note: If you have not already authenticated your account, you will get a "pop up" box asking you to authenticate your account. Please follow the on screen instructions for obtaining a onetime code to verify your phone number and a one-time code for verifying your personal email address. Once this is done, you will be able to continue to mync.navarrocollege.edu)

Once you get logged in to mync.navarrocollege.edu you click on Self Service

| MY NC Home    |                                                                                      | Logged in as: <i>tanner.boggs</i>   <u>Log Out</u><br><u>Manage Your Account Settings</u> |
|---------------|--------------------------------------------------------------------------------------|-------------------------------------------------------------------------------------------|
| Canvas        | Microsoft 365                                                                        | Size: Large V Change                                                                      |
| Student Forms | Upswing                                                                              |                                                                                           |
|               | N   NAVARRO<br>COLLEGE                                                               |                                                                                           |
|               | 3200 W 7th Ave, Corsicana, Tx 75110<br>903-874-6501<br><u>www.navarrocollege.edu</u> |                                                                                           |

Once you are on your Self-Service home page you will click on "Student Finance"

| ≡  | N NAVARRO COLLEGE                                                              |                                                         |                                                        | <b>A</b> tanner.boggs  | 〔→ Sign out         | Help         | 2 |  |
|----|--------------------------------------------------------------------------------|---------------------------------------------------------|--------------------------------------------------------|------------------------|---------------------|--------------|---|--|
| ń  | Hello, Welcome to Colleague Self-Service!<br>Choose a category to get started. |                                                         |                                                        |                        |                     |              |   |  |
| Ē  | Notifications                                                                  |                                                         |                                                        |                        |                     |              |   |  |
| Ģ. | Title                                                                          | Details                                                 |                                                        |                        | Link                |              |   |  |
| ۲  | ③ Test Requirement Hold                                                        | Student must provide proof of TSI assessment scores.    |                                                        |                        |                     |              |   |  |
|    | ③ Documents Required                                                           | There are 4 requests from your institution that require | e your action.                                         |                        | View required docun | <u>nents</u> |   |  |
|    | Student Finance Here you can view your latest >                                |                                                         | Financial Aid<br>Here you can access financial aid     | data, forms, etc.      |                     |              |   |  |
|    | Tax Information<br>Here you can change your consent for e-delive               | Student Planning<br>Here you can search for courses,    | plan your terms, and s                                 | chedule & register you | r course section    | IS.          |   |  |
|    | Course Catalog<br>Here you can view and search the course catal                | Grades<br>Here you can view your grades by              | y term.                                                |                        |                     |              |   |  |
|    | Enrollment Verifications<br>Here you can view and request an enrollment        | verification.                                           | Academic Attendance<br>Here you can view your attendan | ces by term.           |                     |              |   |  |

You now click on "Pay Tuition and Fees"

| ■ | N AVARRO COLLEGE                                                                                                    |                                       | <b>A</b> tanne                       | r.boggs 〔→ Sign out             | () Help           | 2   |
|---|----------------------------------------------------------------------------------------------------|---------------------------------------|--------------------------------------|---------------------------------|-------------------|-----|
| ♠ | Financial Information • Student Finance • Account Summary                                                                                                    |                                       |                                      |                                 |                   |     |
| ŧ | New student loan borrowers have a mandatory 30 day wait from the first day of class. This m     aid, this means you will be responsible for covering your tuition costs.     Fnancial Information | eans it will not pay for your tuition | by the required due dates. If studer | nt loans are your only availabl | e type of financi | ial |
|   | Account Summary                                                                                                    |                                       |                                      |                                 |                   |     |
| 2 | Viewisedeminetory of your account                                                                                                    |                                       |                                      |                                 |                   |     |
| • | Account Overview                                                                                                    |                                       |                                      | Helpful Links                   |                   |     |
|   | Amount Overdue                                                                                                    | \$262                                 |                                      | Pay Tuition and Fees            |                   |     |
|   |                                                                                                    |                                       |                                      | Refund Dates                    |                   |     |
|   | = Total Amount Due                                                                                                    | \$262.91                              |                                      | Select Refund Preference        |                   |     |
|   |                                                                                                    |                                       |                                      | Pay Room and Board              |                   |     |
|   | Total Account Balance                                                                                                    | \$262.91                              | Account Activity                     |                                 |                   |     |
|   | Spring 2021                                                                                                    | \$262.91                              |                                      |                                 |                   |     |
|   | Fall 2020                                                                                                    | \$0.00                                |                                      |                                 |                   |     |

You will then click on "Proceed to Processor" and then follow the online prompts to set up payment.

|           | N   NAVARRO COLLEGE $self-service$                                                        | A tanner.boggs | 〔→ Sign out | () Help | 2 |
|-----------|-------------------------------------------------------------------------------------------|----------------|-------------|---------|---|
| ♠ Ein     | nancial Information Student Finance Pay Tuition and Fees                                  |                |             |         |   |
| Pa<br>Rev | ayment Plan & Billing<br>view your account and proceed to processor                       |                |             |         |   |
| •         | A new window will open and redirect you to our payment processor, Nelnet Campus Commerce. | to Processor   |             |         |   |
| 8         | © 2000-2021 Ellucian Company L.P. and its affiliates. All rights reserved. <u>Privacy</u> |                |             |         |   |

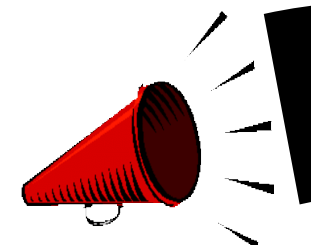

ASSISTING OUR BULLDOGS to SAVE \$\$\$!

# MANY OF YOUR NC COURSES NOW GIVE YOU IMMEDIATE ACCESS TO YOUR TEXTBOOK AND COURSE MATERIALS AT A VERY LOW COST!

- IMMEDIATE ACCESS IS YOUR TEXTBOOK AND COURSE MATERIALS BUILT INTO YOUR NAVARRO COLLEGE COURSE(S). YOUR IMMEDIATE ACCESS CODE COURSE FEES ARE INCLUDED WITHIN YOUR REGULAR TUITION AND FEES. THIS GREATLY REDUCES THE COST ON TEXTBOOKS AND COURSE MATERIAL AND YOU ARE READY TO START WHEN CLASSES BEGIN. ACCESS TO YOUR TEXTBOOK AND MATERIALS IS AVAILABLE THE FIRST DAY OF CLASS. PLEASE CHECK WITH YOUR COURSE INSTRUCTOR FOR DETAILS TO THE ACCESS LINK.
- > Q&A LINK: http://bookstore.navarrocollege.edu/StoreFiles/167-SchoolFiles/167-IA\_QA\_Info.pdf
- PLEASE SEE THE LIST OF COURSES BELOW AND THE **ESTIMATED** COURSE FEES THAT WILL COME WITH THE IMMEDIATE ACCESS CODE.

| COURSE(S)                                               | ESTIMATED IMMEDIATE ACCESS COURSE FEE          |
|---------------------------------------------------------|------------------------------------------------|
| ACCT 2301/ACCT 2302                                     | \$93.00 PER COURSE                             |
| ARTS 1301/1303                                          | \$90.00 PER COURSE                             |
| BIOL 1406/1407                                          | \$102.00 PER COURSE                            |
| BIOL 1408/1409                                          | \$111.00 PER COURSE                            |
| BIOL 2401/2402                                          | \$120.00 PER COURSE                            |
| BIOL 2420                                               | \$116.00 PER COUSE                             |
| BUSI 1301/BUSI 2301                                     | \$130.00 PER COURSE                            |
| CHEM 1405/1407                                          | \$ 52.00 PER COURSE                            |
| COSC 1301                                               | \$105.00 PER COURSE                            |
| ECON 2301/ECON 2302                                     | \$130.00 PER COURSE                            |
| ENGL 1301/1302                                          | \$55.00 PER COURSE                             |
| ENVR 1401/1402                                          | \$100.00 PER COURSE                            |
| GEOL 1405/1401                                          | \$100.00 PER COURSE                            |
| GOVT 2305/GOVT 2306                                     | \$80.00 PER COURSE                             |
| HIST 1301/HIST 1302                                     | \$35.00 PER COURSE*PICK UP BOOK FROM BOOKSTORE |
| MATH 1314/MATH 1324/MATH 1325/MATH 1332/MATH 1342/ MATH | \$95.00 PER COURSE                             |
| 2412                                                    |                                                |
| MATH 2413/MATH 2414                                     | \$110.00 PER COURSE                            |
| MUSI 1306                                               | \$67.00 PER COURSE                             |
| PSYC 2301                                               | \$65.00 PER COURSE                             |
| PSYC 2314                                               | \$100.00 (LECTURE + VIRTUAL CHILD)             |
| SPAN 1411/SPAN 1412                                     | \$100.00 PER COURSE                            |
| SPCH 1311/SPCH 1315                                     | \$50.00 PER COURSE                             |
| SOCI 1301                                               | \$80.00 PER COURSE                             |
| SOCI 1306/SOCI 2301/SOCI 2319                           | \$79.00 PER COURSE                             |

• Students should check with course instructor for the lab material requirements for the course. \*

FOR FURTHER INFORMATION REGARDING COURSE MATERIALS, PLEASE VISIT THE BULLDOG BOOKSTORE WEBPAGE AT: <u>https://www.navarrocollege.edu/bookstore/index.html</u>

## **Downloading Unofficial Transcripts and Requesting Official Transcripts**

## **Downloading Unofficial Transcripts**

- 1. Log on to their self-service account.
- 2. Click on the graduation hat on the left-hand side of the screen.
- 3. Scroll down and click on "Unofficial Transcript".
  - -This will create a pdf of their transcript that they can print out or save.

#### **Requesting Official Transcripts**

- 1. Log on to their self-service account.
- 2. Click on the graduation hat on the left-hand side of the screen.
- 3. Scroll down and click on "Request Official Transcript".
- 4. Set up a Parchment account.
- 5. Request how many official transcripts they want to order at \$3 apiece.
- 6. Put in payment information and submit.
  - -For a video tutorial use this link <u>https://www.youtube.com/watch?v=2MTbKNV-Dig</u>

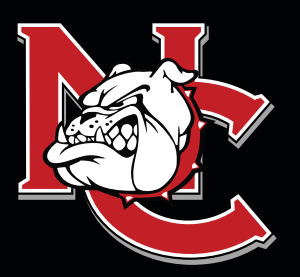

# IMPORTANT INFORMATION FOR DUAL CREDIT STUDENTS

ATTENDANCE: Faculty will discuss the course attendance policy at the beginning of each semester; however, students are responsible for reviewing the course syllabus and outline of each class and knowing the attendance requirements for the course. Students not attending classes will be dropped. A student's request for an excused absence should be emailed to the instructor of each class. Students may also contact the Dual Credit Office for guidance. Students should refer to the Navarro College Student Handbook for additional information.

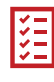

**SELF-SERVICE:** Self-Service is the student web page student's will use to track, edit, and maintain their student records, pay tuitions and fees, request transcripts, and complete required forms.

**CANVAS:** Canvas is the student software that student's will use to complete their class work, track their grades for their classes, participate in class discussions, and communicate with their instructors.

**GRADES AND GPA:** The College does not mail student grade reports. Students may log into Canvas to check grades throughout the term, or they may view final grades in their Self-Service account after the end of the semester. All students enrolled in college-level course work at Navarro College, including those enrolled in the Dual Credit program, will earn a grade point average and credits that must be reported when applying to other institutions.

ADDING AND DROPPING CLASSES: Dual Credit students are not permitted to make changes to their schedules on their own. They must have their high school counselor email their Dual Credit Coordinator the changes that need to be made and then the Dual Credit Coordinator will make the requested changes.

**COLLEGE TRANSCRIPTS:** The transcript is a record of all courses taken and grades earned each semester. If a student plans to transfer, or their high school requests an official transcript of College work, it is the student's responsibility to request a transcript. Transcript requests are made through the students' Self-Service account.

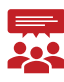

NAVARRO COLLEGE **FAMILY EDUCATIONAL RIGHTS AND PRIVACY ACT (FERPA):** Although most Dual Credit students are still minors, according to FERPA, the college must treat them as though they are 18 years of age. Via signatures on the Dual Credit Enrollment Form, the student gives Dual Credit Staff permission to discuss their academics with their parents/guardians and high school counselors.

# **FOR MORE INFORMATION**

Visit our website at NavarroCollege.edu/Dual-Credit or email us at dual.credit@navarrocollege.edu